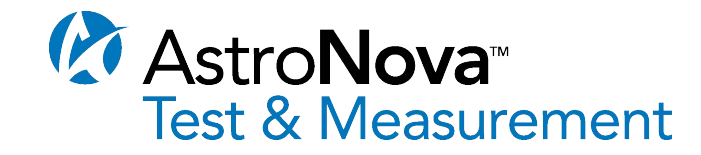

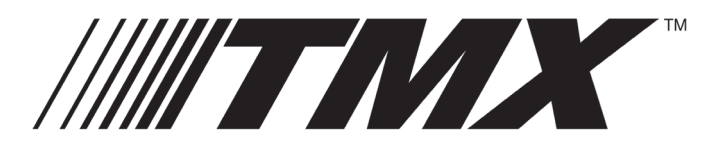

# Multi-Channel High Speed Data Acquisition Recorder

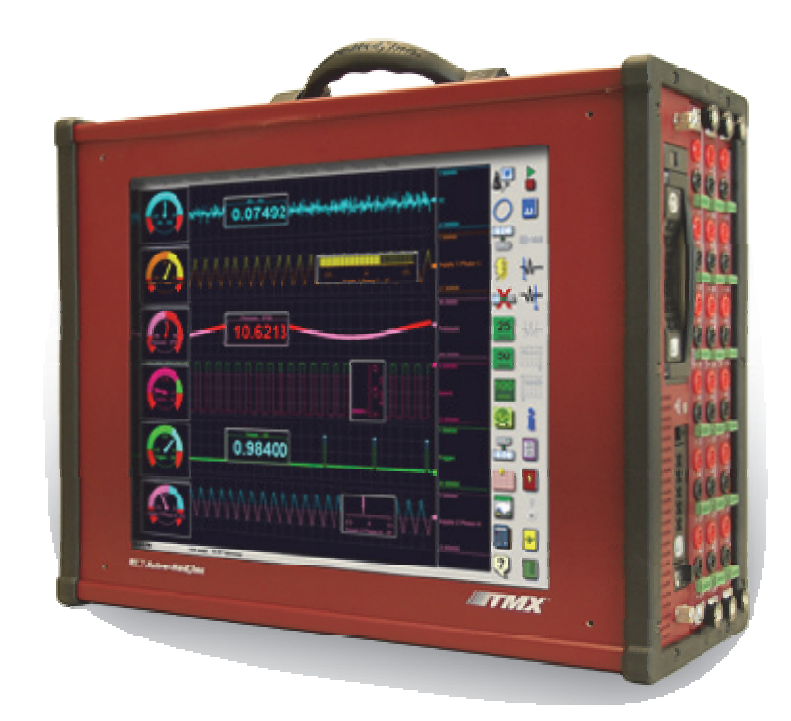

# **QUICK START GUIDE**

AstroNova, Inc., Test & Measurement Product Group 600 East Greenwich Avenue, West Warwick, RI 02893 Toll-Free Phone: 877-867-9783 Fax: 401-822-2430 Email: daq@astronovainc.com Part # 22834584 Version 5.1

# 1. INTRODUCTION

Thank you for choosing the TMX Multi-Channel High Speed Data Acquisition System from AstroNova. This Quick Start Guide was prepared to help the user become acquainted with the recorder as quickly as possible. Exercises are also included to assist in familiarizing the user with the basic functions that most customers use. The TMX contains many advanced features not covered in this quick start guide. For additional operational information, please refer to the TMX Operations manual or talk to our technical support staff by dialing the toll free 1-877-867-9783 and asking for Test & Measurement Technical Support.

The TMX is a powerful and versatile data acquisition recording system that provides the capability to display, record, and analyze waveform data. The TMX uses optional input boards to condition analog signals based on the user application. The TMX channel sample rate and bandwidth are input board specific and streamed directly to a high capacity 1 TB hard drive.

#### UNIV-6: 6 Channel Universal Voltage & Bridge Module

250 VRMS or DC, Isolated Cat II

10V/30mA DC Bridge Excitation

800 kHz maximum sample rate per channel (400 kHz with optional TMX-E Expansion Box)

100 kHz maximum bandwidth per channel

#### NIDV-16: 16 Channel Non-Isolated Voltage Module

35 VRMS Non-isolated Differential

200 kHz maximum sample rate per channel (100 kHz with optional TMX-E Expansion Box)

#### ITCU-12: 12 Channel Isolated Thermocouple Module

Thermocouple Types: J, K, E, T, N, B, R, S

800 kHz maximum sample rate per channel (400 kHz with optional TMX-E Expansion Box)

#### IHVM-6: 6 Channel Isolated High Voltage Module

600 VRMS Isolated, 1000 VDC Cat IV

800 kHz maximum sample rate per channel (400 kHz with optional TMX-E Expansion Box)

Please see section A in the back of the TMX Operations Manual or visit our website for detailed specifications on these PCBs and any other ones that have become available.

# 2. HARDWARE OVERVIEW

The following is a summary of the location of the physical components of the TMX.

| Front      | Touch Screen                                                                                                    |
|------------|----------------------------------------------------------------------------------------------------|
| Тор        | Carry Handle                                                                                                    |
| Left Side  | Power indicator light, ON/OFF Power switch, Power inlet, PS2 peripheral connections, 8 USB ports, two 1000BaseT Ethernet ports, Mouse/Keyboard port, VGA port along with additional connections for optional accessories. |
| Right Side | Removable system (smaller drive) and data capture drive, and 3 input module board slots                                                                                                    |
| Bottom     | Serial number tag                                                                                                    |

AstroNova, Inc. Test & Measurement Product Group

## 3. GETTING STARTED

**Start-Up Kit:** The TMX comes with a free start up kit. This includes the TMX Operations manual on CD, AC power cord, TMX unit stand, AstroVIEW X Review software, cross over Ethernet cable, and this TMX Quick Start Guide.

**Connect Power to the TMX:** The TMX can be powered by AC or DC voltage. If using AC Power, connect the AC power cord to the power inlet found on the top of the left side panel of the TMX (when facing the touch screen), then to an outlet. The TMX has an auto-sensing power supply that operates from 100 - 264 VAC @ 50 or 60 Hz. If using DC Power, connect a 24 VDC power supply that can source at least 11A to the DC input connection located on the top of the left side panel (when facing the touch screen). The correct polarity is indicated under the DC input connection.

**Power on the TMX:** The TMX is powered by the ON/OFF power switch. There is no need to shut down Windows before powering down the TMX. In the event of an unexpected loss of power, the TMX contains internal power shutdown circuitry that will close your data acquisition file and shut down the system safely, including Windows. Turn on the TMX power switch, which is located on the top of the left side panel (when facing the touch screen). Upon start-up, the display will show various initialization screens and then load in the last setup it was using before the last power down.

## 4. DISPLAY AREA

The TMX has a large 17" / 43.18 cm (diagonal) touch-screen display. The display is divided into three main areas, the Waveform Display Area (shows the waveform signals typically drawn onto a grid pattern), the Menu bar (pull down commands for TMX operation) and the Control Panel (rows of control icons for TMX operation). The user can also show/hide the Control Panel, waveform pens and limits to maximize the viewing area.

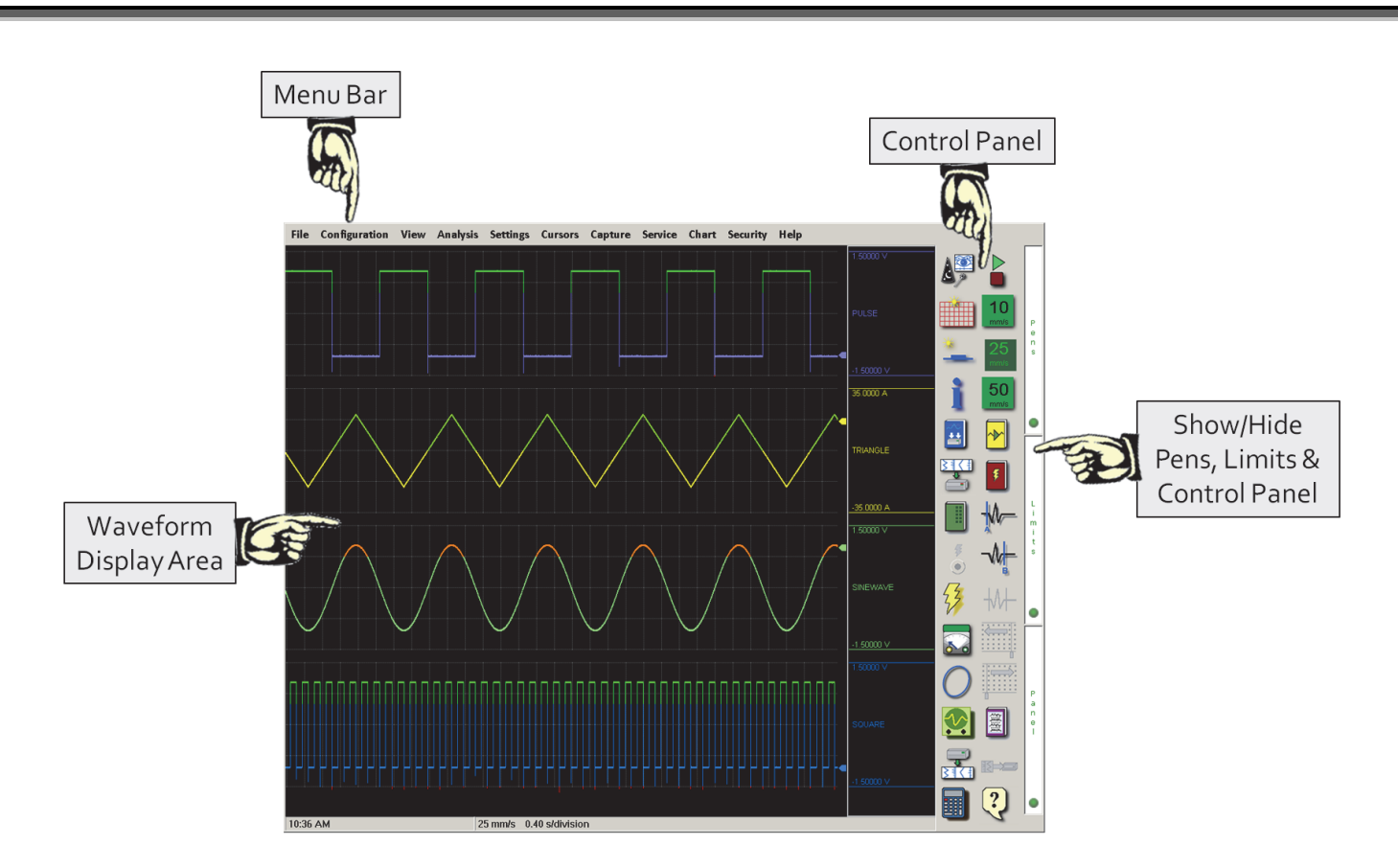

**Menu Bar:** The menu bar, located across the top of the display, allows access to a group of dropdown menus. All TMX modes and features are accessible from this menu. Options available from the menu bar will vary based on the mode of operation used. Adding icons to each configuration control panel will make your often used choices easier to find and activate.

# 5. Menu Bar Summary

**File**: Depending on the configuration (mode) chosen, the File menu is used to save and load setup or captured files.

**Configuration** The Configuration menu is used to select the mode of operation (Realtime, Scope, Review or Utilities)

- Scope Mode: Scope mode provides time-base resolution for viewing high frequency signals along with waveform scrolling, monitoring, and data capture capabilities.
- Realtime Mode: This mode provides Realtime waveform scrolling, monitoring, and data capture capabilities.
- Review Mode: This mode provides the capability to review and analyze saved data and scope captures.
- ✓ Utilities Mode: This mode provides access to the upgrade, calibration, applications, and advanced settings menus.

View: The View menu is used to make changes to the way your signals are displayed.

**Analysis** The Analysis menu provides the analysis tools listed below. The available tools vary based on the TMX operating mode selected. **Realtime Mode:** Channel/Cursor Information, Channel Meters and XYY Plotter. **Scope Mode:** Channel/Cursor Information, Channel Meters, XYY Plotter and Fourier Transform tool. **Review Mode:** Channel/Cursor Information, Channel Meters, XYY Plotter, Fourier Transform tool, Waveform Zoom Windows and Note Annotation editor/viewer.

**Settings:** The Setup menu is used to configure the Channel and Control Panel settings on the TMX.

**Cursors:** Cursors are used in conjunction with the Channel Information window to view measurements.

Capture: This menu sets the data capture parameters.

Service: Allows access to the DIO Utility port features.

**Chart:** Controls for printing to the optional Real-Chart NP wide format strip chart recorder **Security:** Allows the user to set a TMX system password and to lock the control panel from changes.

Help: Provides icon identification tool, software version and TMX Operations Manual

**TMX User Help:** The operations manual along with icon and context help are available to help the user operate the TMX.

- 5A. Operations Manual: The Adobe Portable Document Format (PDF) version of the manual is available in the TMX for on-screen viewing. This softcopy manual can be viewed from any mode by selecting *Help > Operations Manual* from the drop-down menu. If you connect a keyboard, you can use the Search function for the manual. This will let you find every section in the manual about any subject, by entering one or more key words related to that subject.
- ✓ It is handy to have the manual on your computer also, because you can use a better search function. Hit Shift, Control, and F simultaneously and a side panel will come up. Enter a key word or two on any subject into the search block and this side panel will show you a brief description of each area. You can make this panel wider/narrower by grabbing the right side. This allows you to do a quick visual scan of each section to see what might answer your question the quickest. Clicking on any description will bring you to that section in the manual. Clicking on the manual moves the Search window to the bottom. Just click on Search at the bottom of your screen again to bring the Search window back up. It should be on the CD shipped with the TMX.

✓ Call us at 877-867-9783 if you cannot find it and we will email it to you.

5B. Icon Help: The icon help feature provides a brief description of the selected icon. For Realtime, Scope and Review mode icon help, first Select Help > Icon Help. When activated the pull down Icon Help selection should have a check mark next to it. Then touch and hold a control panel icon. A short description of the icon will appear. To exit icon help, choose Help > Icon Help again. Some screens have a ? mark, up to the left of the X, that when depressed will also provide Icon help. Either Icon Help or a ? is available on most screens. Note: Remember to deactivate the icon help or ? function after using it, as icons will not perform their functions when Icon Help is active or the ? is depressed.

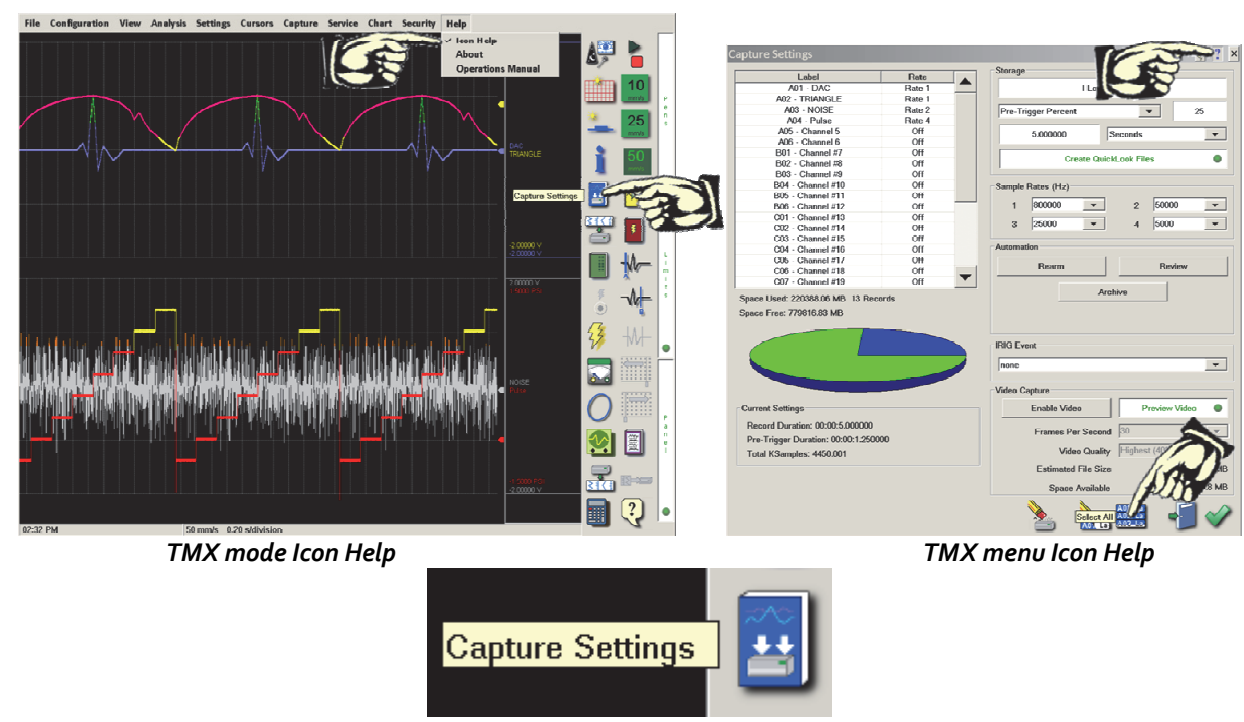

Icon Description

Clicking on Help, Icon Help, and then on the blue book tells that the blue book is where you can set the Capture Settings. Once the Icon help is unselected, clicking on the blue book will bring you directly to the capture settings window, with just one click on it.

 Context Help: Context help provides a brief description of the active menu and is also available on each setup menu by selecting the context help button found in the upper right hand corner of the setup menu.

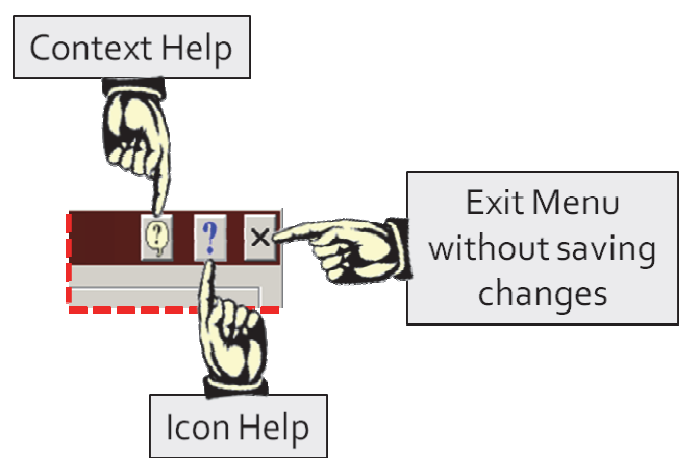

Context Help, Icon Help, and Exit Menu icons found in the upper right hand corner of some screens.

# 6. Common Icons

Apply Changes

Clicking on this Icon will save your settings and keep you in the same window.

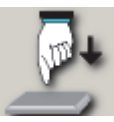

| Cancel changes and Exit                                                                         | Clicking on this Icon will cancel any changes made and exit the window you are in.                                                                                                    | -                          |
|-------------------------------------------------------------------------------------------------|----------------------------------------------------------------------------------------------------|----------------------------|
| Apply and Exit                                                                                  | Clicking on this Icon will apply your changes and exit the window.                                                                                                    | $\checkmark$               |
| Select All Channels                                                                             | Clicking on this Icon will select all the channels. This comes in<br>handy not only if you are changing all the channels, but also if you<br>are changing most of the channels. Then you can click on the<br>channels you do not wish to change to deselect them. | A01 La<br>A02 La<br>A02_La |
| Deselect Channels                                                                               | Clicking on this Clear Selection Icon will deselect all the channels that you had previously selected.                                                                                                    | A01 La                     |
| Сору                                                                                            | Clicking on this Icon will copy what has been selected. This will be<br>gray until you make a selection to copy. The Paste button will<br>then have color after this button is clicked on.                                                                        | +                          |
| Paste                                                                                           | Clicking on this Icon will paste what you have copied once you<br>have selected where you want it pasted. It will be gray until the<br>copy button is clicked on.                                                                                                 | P                          |
| First give the recorder d<br>affect your set up.                                                | <b>7. Recorder Defaults</b><br>lefaults, because you do not know how previous changes that were ma                                                                                                    | de could                   |
| Default the TMX<br>Or load Basic setup                                                          | <b>Configuration &gt; Utilities &gt; Defaults</b> ( on menu bar) > <b>System</b> (bottom <b>File &gt; Load &gt; Global&gt; Basic</b> (if it has been saved on your TMX already)                                                                                   | choice)                    |
| Return to Realtime                                                                              | Configuration > Realtime                                                                                                    |                            |
|                                                                                                 | 8. Adding Icons to the Control Panel                                                                                                    |                            |
| In <b>Configuration &gt; Realt</b><br>setup and operation easi                                  | t <b>ime</b> > click on <b>Settings</b> > <b>Control Panel</b> . Here you can add some of Icons t<br>ier.                                                                                                    | o make:                    |
| Move the green outline will con at the bottom to remember of the bottom to remember it. You car | where you would like the next Icon, by clicking on that space. You can use t<br>move any Icons you do not use or you can put the green outline around it a<br>n click and drag the Icons to place them where you want them.                                       | the eraser<br>nd put a     |
| AstroNova, Inc. Test & Measu                                                                    | urement Product Group                                                                                                    |                            |

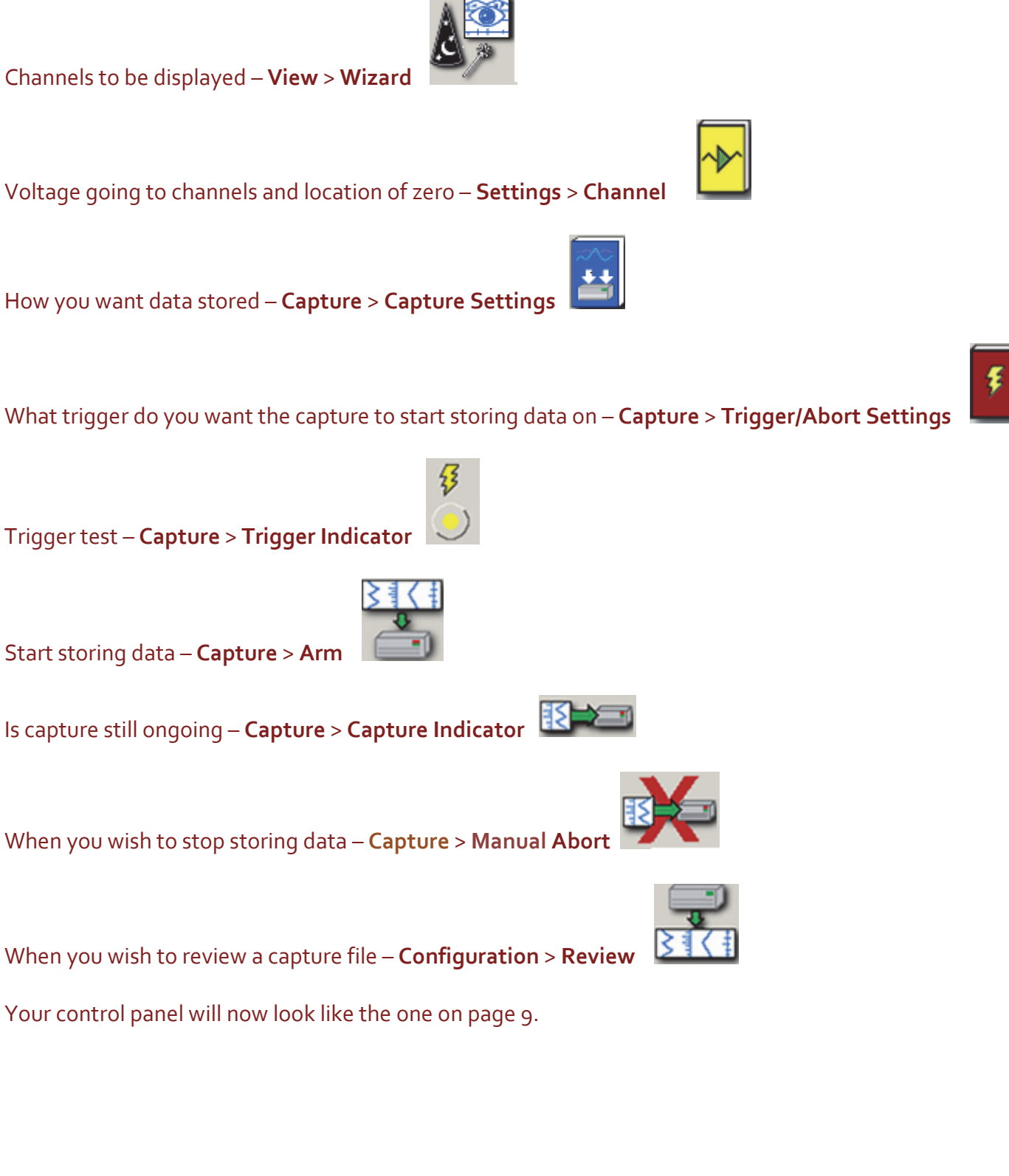

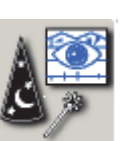

Add these Icons in this order underneath the display speed keys. It will help you know what order to set the

recorder up in.

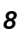

| Realtime Panel Settings |              | 😲 <b>?</b> 🗙 |
|-------------------------|--------------|--------------|
| File                    |              |              |
| 110                     |              |              |
| Configuration           |              |              |
| Connguration            |              |              |
| View                    |              |              |
| VIEW                    |              |              |
| Analysia                |              | 25           |
| Analysis                |              |              |
| Sattinga                |              |              |
| Settings                |              |              |
| Cureore                 |              |              |
| Cursors                 |              |              |
| Contura                 |              |              |
| Capture                 |              |              |
| Service                 |              |              |
|                         |              |              |
| Chart                   |              |              |
| Ondre                   |              |              |
| Help                    |              |              |
|                         |              |              |
|                         | Go to Review |              |
|                         |              |              |

IMPORTANT: Add Icons for any other functions that you do on a regular basis during your testing. You can have up to 4 columns. This will make using the TMX easier, rather than searching the menu bar choices each time you go to look for a function. Just like you have added Icons to the Realtime Control Panel, you can also add Icons to the screen when you are reviewing a stored Data Capture file or to the Scope screen.

Note: When you click on the green check mark, these Icons will be now seen on your Realtime screen. However, you will notice that now both the Trigger indicator and the Capture Indicator are gray instead of being in color. They will only turn to color when a trigger condition is met (for the Trigger Indicator) and a capture is in progress (for the Capture Indicator).

#### 9. Channel Choices

**Configuration > Realtime** (this is where the software starts) First choose the number of channels that you wish to see on the display using the Wizard Icon. You can enter a number in the upper white block or you can pick the channels you wish to see, one at a time, on the list below the block. You can enter a zero in the Event white block, if you do not wish to use any of the green Event lines.

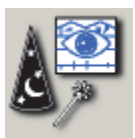

Display Wizard Icon

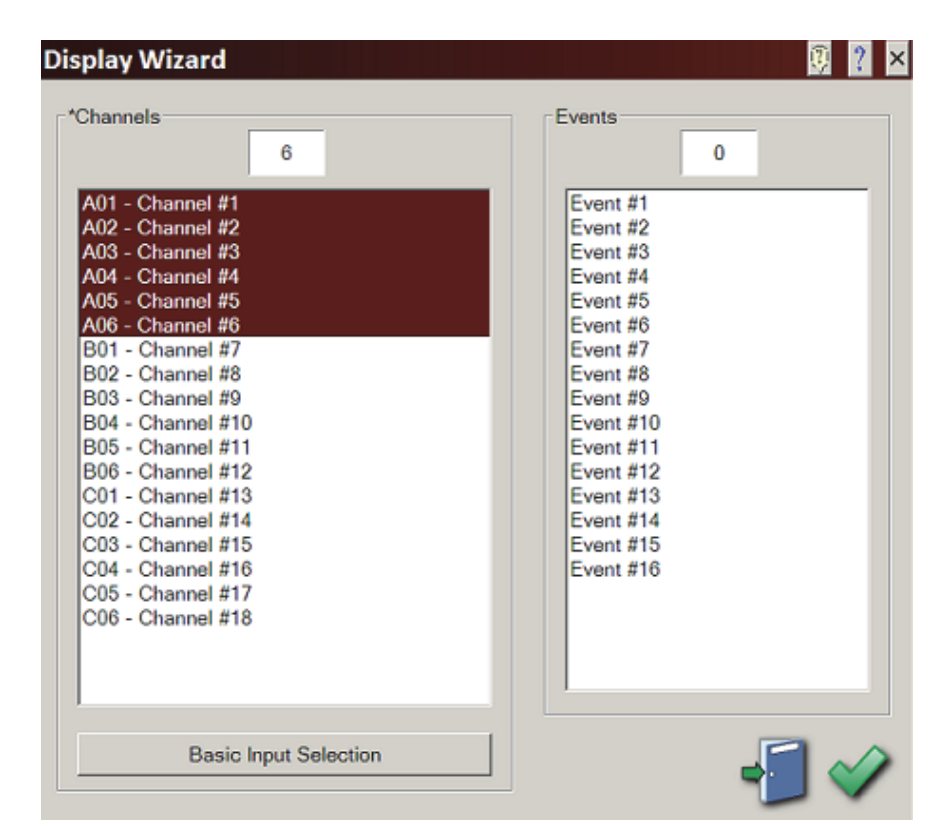

Choose 6 Channels and no Events for the upcoming Exercise.

Put 6 in the **Channels** block and 0 in the **Events** block Or click on **Basic Input Selection** and choose **Slot A - 6 Inputs** 

#### 10. Channel Setup

Note: This uses a Univ-6 PCB for the following setup explanations.

#### Make Channel Choices

|                                      | Amplifier Inputs Dase                                                                                                    | Charineis Derived Channels                                                                                                    | Event Inputs                                                                                                    |                                                                                                    |                                                                                                    |                                             |
|--------------------------------------|----------------------------------------------------------------------------------------------------|----------------------------------------------------------------------------------------------------|----------------------------------------------------------------------------------------------------|----------------------------------------------------------------------------------------------------|----------------------------------------------------------------------------------------------------|---------------------------------------------|
|                                      |                                                                                                    | Label                                                                                                    | Тор                                                                                                    | Bottom                                                                                                    | Units                                                                                                    |                                             |
|                                      | A01                                                                                                    | Channel #1                                                                                                    | 10.0000                                                                                                    | -0.0000                                                                                                    | V                                                                                                    |                                             |
|                                      | A02                                                                                                    | Channel #2                                                                                                    | 5.0000                                                                                                    | -5.0000                                                                                                    | V                                                                                                    |                                             |
|                                      | A03                                                                                                    | Channel #3                                                                                                    | 5.0000                                                                                                    | -5.0000                                                                                                    | V                                                                                                    |                                             |
|                                      | A04                                                                                                    | Channel #4<br>Channel #5                                                                                                    | 5.0000                                                                                                    | -5.0000                                                                                                    | V                                                                                                    |                                             |
| Set Channel #1 to be 10              | A06                                                                                                    | Channel #6                                                                                                    | 5.0000                                                                                                    | -5.0000                                                                                                    | V                                                                                                    |                                             |
| Volte Full Scale with                | B01                                                                                                    | Channel #7                                                                                                    | 400.000                                                                                                    | -400.000                                                                                                    | V                                                                                                    |                                             |
| VOILS FUIL Scale WILLI               | B02                                                                                                    | Channel #8                                                                                                    | 400.000                                                                                                    | -400.000                                                                                                    | V                                                                                                    |                                             |
| Zero Volts at the                    | B03:                                                                                                    | Channel #9                                                                                                    | 400.000                                                                                                    | -400.000                                                                                                    | V                                                                                                    |                                             |
| h a tra a t                          | B04:                                                                                                    | Channel #11                                                                                                    | 400.000                                                                                                    | -400.000                                                                                                    | V                                                                                                    |                                             |
| bottom                               | B06:                                                                                                    | Channel #12                                                                                                    | 400.000                                                                                                    | -400.000                                                                                                    | V                                                                                                    |                                             |
|                                      | C01:                                                                                                    | Channel #13                                                                                                    | 400.000                                                                                                    | -400.000                                                                                                    | V                                                                                                    |                                             |
|                                      | C02:                                                                                                    | Channel #14                                                                                                    | 400.000                                                                                                    | -400.000                                                                                                    | V                                                                                                    |                                             |
|                                      | C03:                                                                                                    | Channel #15<br>Channel #16                                                                                                    | 400.000                                                                                                    | -400.000                                                                                                    | V                                                                                                    |                                             |
|                                      | C05:                                                                                                    | Channel #17                                                                                                    | 400.000                                                                                                    | -400.000                                                                                                    | V                                                                                                    |                                             |
|                                      | C06:                                                                                                    | Channel #18                                                                                                    | 400.000                                                                                                    | -400.000                                                                                                    | V                                                                                                    |                                             |
|                                      |                                                                                                    |                                                                                                    |                                                                                                    |                                                                                                    |                                                                                                    |                                             |
|                                      |                                                                                                    |                                                                                                    |                                                                                                    |                                                                                                    |                                                                                                    |                                             |
|                                      | Тор 🌑                                                                                                    | Bottom ●                                                                                                    | Units                                                                                                    | Low High<br>Alarm Alarn                                                                                                    | n<br>m                                                                                                    |                                             |
|                                      | Colors                                                                                                    |                                                                                                    |                                                                                                    |                                                                                                    |                                                                                                    |                                             |
|                                      |                                                                                                    | Channel                                                                                                    | A                                                                                                    | larm                                                                                                    | Overrange                                                                                                    |                                             |
|                                      |                                                                                                    | A01<br>A02<br>A02<br>A03                                                                                                    |                                                                                                    |                                                                                                    | 👱 🗐 🗸                                                                                                    | >                                           |
|                                      |                                                                                                    | <b>ТМХ</b> С                                                                                                    | hannel Settir                                                                                                    | ngs Window                                                                                                    |                                                                                                    |                                             |
|                                      |                                                                                                    |                                                                                                    |                                                                                                    |                                                                                                    |                                                                                                    |                                             |
| ACTION                               |                                                                                                    | HOW TO                                                                                                    |                                                                                                    |                                                                                                    |                                                                                                    |                                             |
|                                      |                                                                                                    |                                                                                                    |                                                                                                    |                                                                                                    |                                                                                                    |                                             |
| Set Channel #1                       | Click on th<br>#1<br>Note: Bas<br>your char                                                                                                    | e Base Cha<br>e Channels<br>iges.                                                                                                    | nnels tab a                                                                                                    | nd Highlight .<br>ou will make                                                                                                    | e most of                                                                                                    | channel Settings<br>Icon                    |
| Change headings<br>to Top and Bottom | If the headin<br>Center, char<br>is accomplis<br>Span/Cente<br>Note: You c<br>slightly easies<br>signals are I<br>direction, the<br>your signal v<br>easiest. How<br>a +/- DC sign<br>highest rang<br>see the posi<br>choose, you<br>bottom of Ze | gs at the top<br>nge them so<br>hed by clicki<br><b>r Toggle</b> lcc<br>an enter you<br>er setting it u<br>OC or RMS,<br>en setting the<br>vill reach and<br>vever, if you<br>hal, then you<br>e and the ce<br>tive and neg<br>can see tha<br>ero, then swit | o of the colu-<br>they are <b>To</b><br>ng on the <b>T</b><br>on.<br>r settings ei<br>p one way of<br>which will on<br>e Top to the<br>d the Botton<br>are setting of<br>the Botton<br>are setting of<br>the to zero<br>ative swing.<br>t if you chose<br>ched to Spa | mns are <b>Spa</b><br>op and <b>Botto</b><br>op/Bottom to<br>ther way. It is<br>over the other<br>hly go in a po<br>upper range<br>n to zero is th<br>up channels f<br>the Span for f<br>the Span for f<br>the Span for f<br>the Span for f<br>the Span for f<br>the Span for f<br>the Span for f<br>the Span for f<br>the Span for f<br>the Span for f<br>the Span for f<br>the Span for f<br>the Span for f | n and<br>m. This<br>o<br>s just<br>r. If your<br>sitive<br>that<br>for AC or<br>the<br>bu would<br>vay you<br>DV and a<br>er, it | Top/Bottom to<br>Span/Center Toggle<br>Icon |

Channel Settings

AstroNova, Inc. Test & Measurement Product Group

👰 ? 🗙

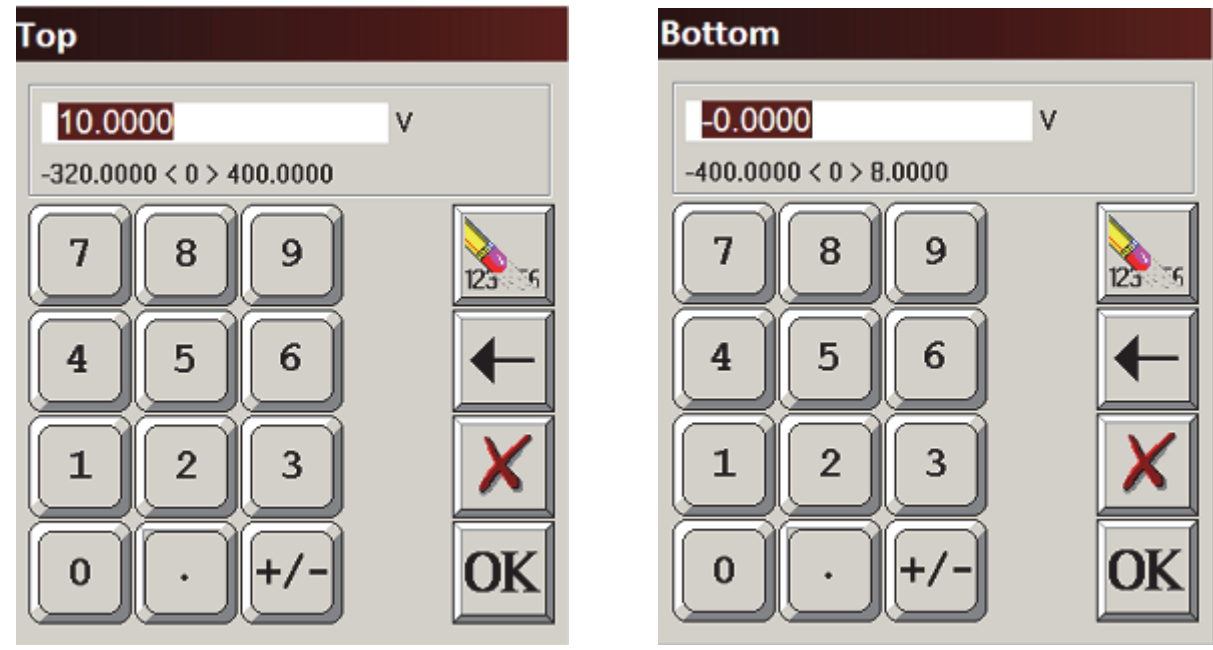

Top and Bottom adjustment keypads

# ACTION

HOW TO

| Set Span for<br>Waveform A01 to 10<br>Volts                | Click the <b>TOP</b> column heading. The Top keypad pictured<br>above will appear. Press the digit "1" and "0" to select 10.<br>Press <b>OK</b> on the Top keypad.<br><b>Note the limits of your choices under the white box. Any</b><br><b>keypad that comes up will show you the range of your</b><br><b>choices underneath the white block.</b>                                                                    |
|------------------------------------------------------------|----------------------------------------------------------------------------------------------------|
| Set Bottom for<br>Waveform A01                             | Press the <b>Bottom</b> column heading. The Bottom keypad will appear. Press the digit " <b>0</b> " to select zero. Press <b>OK</b> on the bottom keypad. Then apply changes (green check mark) on the <b>Channel Settings</b> Window.                                                                                                    |
| Input a 9V DC Signal<br>Into Channel #1<br>(or 9V Battery) | Use the double banana jack input connection located on the side of the TMX to input a 9VDC signal into Channel A01. This is the top channel on the A analog input PCB that is closest to the display. It shows a 1 in between the red and black banana inputs. The trace on channel 1 should rise to almost the top graph line. If it goes in the opposite direction, reverse the polarity.                           |
| Save the Global File                                       | 11. Save Settings<br>File > Save Settings > Global > File Name. A keypad will<br>come up when you click on the File Name block (You could<br>call it Basic with your initials and or date). That way you could<br>recall it whenever you want to start over, rather than<br>defaulting the TMX. Defaults would give you different Icons<br>and make other changes, depending on what level of<br>defaults you choose. |

AstroNova, Inc. Test & Measurement Product Group

## **12. Data Capture Exercise**

#### 12A - Data Capture Setup

**NOTE:** If you are going to be there to start and stop the capture, you do not have to set up a trigger. If you choose to do a capture without a Trigger, you can just choose No Trigger instead of Pre-Trigger Percent. Then hit the Arm Icon after, setting up everything else in the Capture Settings window shown below. When you hit ARM you will see the Progress Window will show you are capturing Post Trigger Data immediately. This is because there is no Trigger involved.

Setup a single data capture on Channel 1 for only 30 seconds and 50% Pre-Trigger Percent. Of the total capture time, fifteen seconds of the capture will be the pre-trigger time, because the pretrigger time is part of the total time. The pre-trigger data will show what the signal looked like before the trigger condition happened (before the 9V was applied). The sample rate will be 100 samples per second, which is more than enough for a low frequency signal like this battery test.

|                                                                                                    | Rate   | Storage                                                                                                    |
|----------------------------------------------------------------------------------------------------|--------|----------------------------------------------------------------------------------------------------|
| A01 - Channel #1                                                                                                    | Rate 1 | 9V Battery Test                                                                                                    |
| A02 - Channel #2                                                                                                    | Off    |                                                                                                    |
| A03 - Channel #3                                                                                                    | Off    | Pre-Trigger Percent 50                                                                                                    |
| A04 - Channel #4                                                                                                    | Off    |                                                                                                    |
| A05 - Channel #5                                                                                                    | Off    |                                                                                                    |
| A06 - Channel #6                                                                                                    | Off    | 30.00 Seconds                                                                                                    |
| B01 - Channel #7                                                                                                    | Off    |                                                                                                    |
| B02 - Channel #8                                                                                                    | Off    | Create QuickLook Files                                                                                                    |
| B03 - Channel #9                                                                                                    | Off    |                                                                                                    |
| B04 - Channel #10                                                                                                    | Off    | 0                                                                                                    |
| B05 - Channel #11                                                                                                    | Off    | Compressed Capture                                                                                                    |
| B06 - Channel #12                                                                                                    | Off    |                                                                                                    |
| C01 - Channel #13                                                                                                    | Off    | Sample Rates (Hz)                                                                                                    |
| C02 - Channel #14                                                                                                    | Off -  | 1 100 - 0 50                                                                                                    |
| C03 - Channel #15                                                                                                    | Off    |                                                                                                    |
| C04 - Channel #16                                                                                                    | Off    | 3 25 💌 4 1                                                                                                    |
| C05 - Channel #17                                                                                                    | Off    |                                                                                                    |
| pace Free: 998971.15 MB                                                                                                    |        | Rearm Review Archive                                                                                                    |
| pace Free: 998971.15 MB                                                                                                    |        | Rearm Review Archive                                                                                                    |
| Current Settings                                                                                                    |        | Rearm     Review       Archive                                                                                                    |
| Current Settings<br>Record Duration: 00:00:30.00                                                                                                    |        | Rearm     Review       Archive       Video Capture       Enable Video       Preview Video                                                                                                    |
| Current Settings<br>Record Duration: 00:00:30.00<br>Pre-Trigger Duration: 00:00:15.00<br>Total KSamples: 3.001                                               |        | Rearm     Review       Archive       Video Capture       Enable Video       Preview Video       Frames Per Second       30                                                                                                    |
| Current Settings<br>Record Duration: 00:00:30.00<br>Pre-Trigger Duration: 00:00:15.00<br>Total KSamples: 3.001                                               |        | Rearm     Review       Archive       Video Capture       Enable Video       Frames Per Second       30       Video Quality       Highest (4096 Kbps)                                                                                               |
| Current Settings<br>Record Duration: 00:00:30.00<br>Pre-Trigger Duration: 00:00:15.00<br>Total KSamples: 3.001                                               |        | Rearm     Review       Archive     Archive       Video Capture     Preview Video       Enable Video     Preview Video       Frames Per Second     30       Video Quality     Highest (4096 Kbps)       Estimated File Size     15.7                |
| Eurrent Settings<br>Record Duration: 00:00:30.00<br>Pre-Trigger Duration: 00:00:15.00<br>Total KSamples: 3.001<br>ligh Speed Video (Not Connected)<br>Enable |        | Rearm     Review       Archive       Video Capture       Enable Video       Frames Per Second       30       Video Quality       Highest (4096 Kbps)       Estimated File Size       15.7       Space Available       298707.0                     |
| Current Settings<br>Record Duration: 00:00:30.00<br>Pre-Trigger Duration: 00:00:15.00<br>Total KSamples: 3.001<br>High Speed Video (Not Connected)<br>Enable |        | Rearm     Review       Archive       Video Capture       Enable Video       Preview Video       Frames Per Second       30       Video Quality       Highest (4096 Kbps)       Estimated File Size       15.7       Space Available       298707.0 |

Capture Setup Window

| Enter data capture<br>setup            | Click on Capture Settings Icon                                                                                                    |
|----------------------------------------|----------------------------------------------------------------------------------------------------|
| Select capture of<br>Channel 1         | Highlight <b>Waveform 1</b> . Be sure the <b>Status</b> for <b>Waveform 1</b> is <b>Rate 1</b> . If not, click on the <b>Rate</b> heading and select <b>Rate 1</b> .                                                                                                    |
| Turn off capture of remaining channels | To reduce the size of the data capture, it is recommended<br>that unused channels be turned off. This makes a smaller file<br>that will save room on your drive.<br>To turn off unused channels in the <b>Capture Setup</b> window,<br>click on the <b>Select All</b> Icon. Then deselect <b>Waveform 1</b> by<br>clicking on it, which was set to <b>Rate 1</b> in the previous step. All<br>channels should be highlighted with the exception of<br><b>Waveform 1</b> now. Click the <b>Rate</b> heading and select <b>Off</b> . The<br>Rate of <b>Waveform 1</b> should be <b>Rate 1</b> while the remaining<br>waveforms and events should have a Rate of <b>Off</b> . |
| Clear the Select All                   | Click on the <b>Clear Selection</b> lcon, so the channels are no longer selected                                                                                                    |
| Set capture name                       | In the <b>Storage</b> area, Click on the top white block where DCR is probably there now. Type over the name <b>DCR</b> and type in > <b>9V Battery Test</b>                                                                                                    |
| Set trigger type and point at 50%      | Then click on the <b>No Trigger</b> box pull down underneath the name and choose <b>Pre-Trigger Percent</b> . Click to the right of the <b>Pre-trigger Percent</b> box and a keypad will come up. Press the digits <b>"5</b> " and <b>"0</b> ". Press <b>OK</b> .                                                                                                    |
| Set capture for 30 seconds             | In the <b>Storage</b> area of the <b>Capture Setup</b> window, press the Units pull-<br>down box (probably shows KS/Channel now) and select <b>Seconds</b> . (Other<br>choices are minutes and hours). KS/Channel is for K Samples per channel.<br>Press the value box located to the left of the units pull down menu to open<br>the Seconds Window. Enter the digits " <b>3</b> " and " <b>0</b> " and press <b>OK</b> .                                                                                                    |
| Set sample rate to 100Hz               | In the <b>Sample Rates (Hz)</b> section of the <b>Capture Setup</b> window box, press the down menu beside 1 (for Rate1) and choose <b>100</b> .                                                                                                    |
| Set capture for one record             | In the Automation Box choose <b>Auto Review</b> , but be sure that both the <b>Auto Re-Arm</b> & <b>Auto Archive</b> are <b>not</b> checked. <i>At this point, your Capture Settings Window should look like the image on page 13.</i>                                                                                                    |
| Save and exit data capture setup       | Press green check mark.                                                                                                    |
| This concludes the A                   | - Data Capture setup portion of this exercise.                                                                                                    |

AstroNova, Inc. Test & Measurement Product Group

# 12B. Trigger Setup

In the Data Capture Settings section above, a thirty-second capture was set up with 15 seconds of pre-trigger (data before the trigger). In this section, a trigger level of 8 Volts will be set with a rising edge type trigger, so that as the signal rises and reaches 8 Volts, the data capture will be triggered. While this is not a real life test, this does simulate a real voltage and it does show how to set up a real life test. It is just a matter of setting different levels in these same screens.

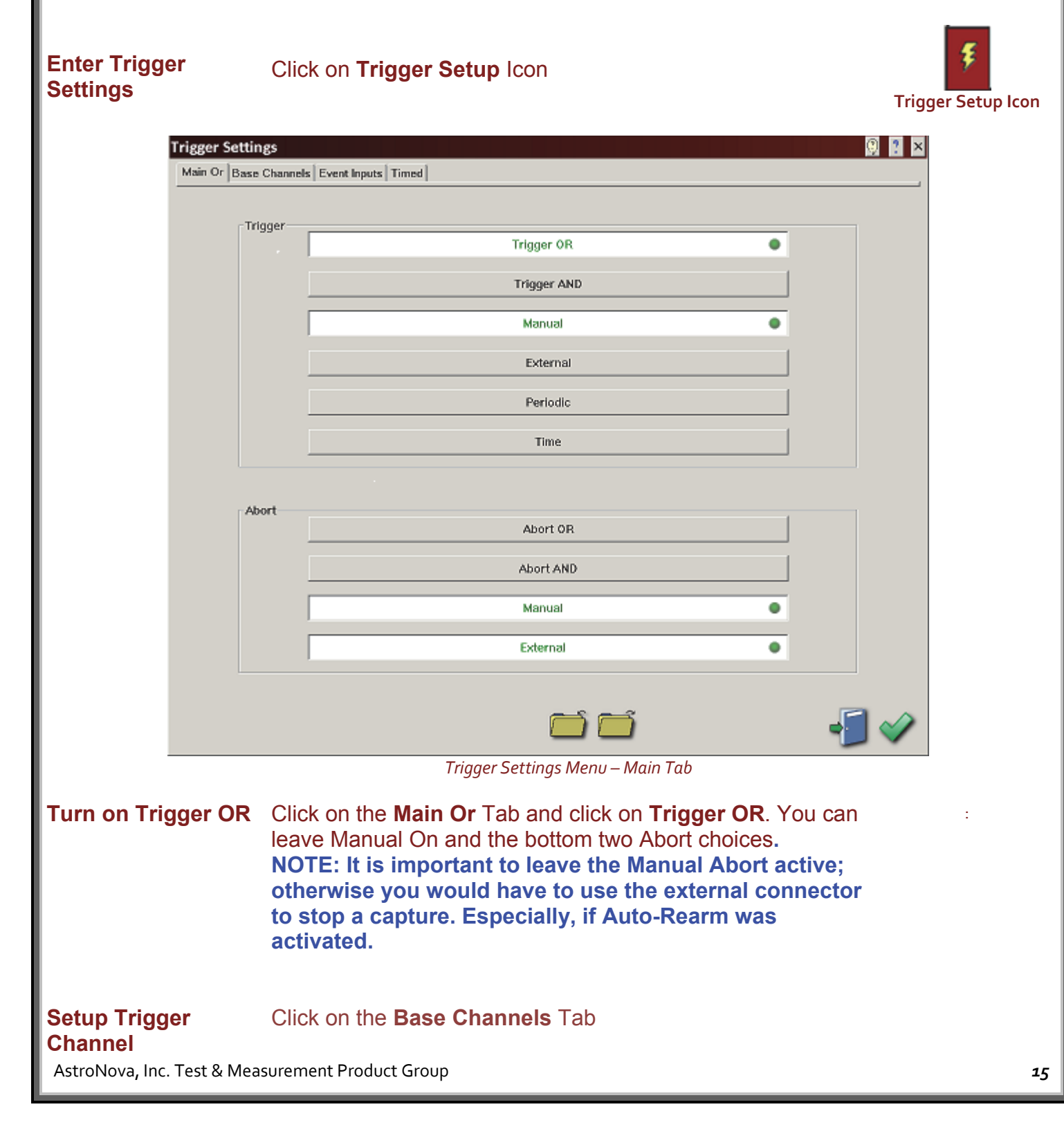

# Trigger Settings

# 00 ? ×

Main Or Base Channels Event Inputs Timed

| nel #1<br>nel #2<br>nel #3<br>nel #4<br>nel #5<br>nel #6<br>nel #7                                                        | Rising Edge<br>Outside Window<br>Outside Window<br>Outside Window<br>Outside Window                                                                                                    | Include                                                                                                    |                                                                                                    |  |  |
|----------------------------------------------------------------------------------------------------|----------------------------------------------------------------------------------------------------|----------------------------------------------------------------------------------------------------|----------------------------------------------------------------------------------------------------|--|--|
| nel #2<br>nel #3<br>nel #4<br>nel #5<br>nel #6<br>nel #7                                                                  | Outside Window<br>Outside Window<br>Outside Window<br>Outside Window                                                                                                    |                                                                                                    |                                                                                                    |  |  |
| nel #3<br>nel #4<br>nel #5<br>nel #6<br>nel #7                                                                            | Outside Window<br>Outside Window<br>Outside Window                                                                                                    |                                                                                                    |                                                                                                    |  |  |
| nel #4<br>nel #5<br>nel #6<br>nel #7                                                                                      | Outside Window<br>Outside Window                                                                                                    |                                                                                                    |                                                                                                    |  |  |
| nel #5<br>nel #6<br>nel #7                                                                                                | Outside Window                                                                                                    |                                                                                                    |                                                                                                    |  |  |
| nel #6<br>nel #7                                                                                                    | Outside MCs daws                                                                                                    |                                                                                                    |                                                                                                    |  |  |
| nel #7                                                                                                    | Outside Window                                                                                                    |                                                                                                    |                                                                                                    |  |  |
| B01: Channel #7                                                                                                    |                                                                                                    |                                                                                                    |                                                                                                    |  |  |
| B02: Channel #8                                                                                                    |                                                                                                    |                                                                                                    |                                                                                                    |  |  |
| nel #9                                                                                                    | Outside Window                                                                                                    |                                                                                                    |                                                                                                    |  |  |
| el #10                                                                                                    | Outside Window                                                                                                    |                                                                                                    |                                                                                                    |  |  |
| el #11                                                                                                    | Outside Window                                                                                                    |                                                                                                    |                                                                                                    |  |  |
| el #12                                                                                                    | Outside Window                                                                                                    |                                                                                                    |                                                                                                    |  |  |
| ol #14                                                                                                    | Outside Window                                                                                                    |                                                                                                    |                                                                                                    |  |  |
| ol #15                                                                                                    | Outside Window                                                                                                    |                                                                                                    |                                                                                                    |  |  |
| el #16                                                                                                    | Outside Window                                                                                                    |                                                                                                    |                                                                                                    |  |  |
| el #17                                                                                                    | Outside Window                                                                                                    |                                                                                                    |                                                                                                    |  |  |
| el #18                                                                                                    | Outside Window                                                                                                    |                                                                                                    |                                                                                                    |  |  |
|                                                                                                    |                                                                                                    |                                                                                                    |                                                                                                    |  |  |
|                                                                                                    |                                                                                                    |                                                                                                    |                                                                                                    |  |  |
|                                                                                                    |                                                                                                    |                                                                                                    |                                                                                                    |  |  |
|                                                                                                    |                                                                                                    |                                                                                                    |                                                                                                    |  |  |
|                                                                                                    |                                                                                                    |                                                                                                    |                                                                                                    |  |  |
|                                                                                                    |                                                                                                    |                                                                                                    |                                                                                                    |  |  |
| •                                                                                                    | Abort<br>Inclusion                                                                                                    | Level<br>Settings                                                                                                    | Slew<br>Settings                                                                                                    |  |  |
|                                                                                                    | Trigger Setting                                                                                                    | gs Menu – Base Tab                                                                                                    | s 📑 📲 🛷                                                                                                    |  |  |
| Click on<br>trigger<br>trigger                                                                                            | or this test. Note: yo<br>Is and have each typ                                                                                                    | u can<br>be and or                                                                                                    |                                                                                                    |  |  |
| Click on <b>Type</b> and choose <b>Rising Edge</b> (it automatically goes to Trigger Inclusion in lower left hand corner) |                                                                                                    |                                                                                                    |                                                                                                    |  |  |
| Jer Or Trigger Or and choose Include                                                                                      |                                                                                                    |                                                                                                    |                                                                                                    |  |  |
| Click on<br>set the l<br>choice f<br><b>8 volts</b> ,<br><b>s impo</b>                                                    | Level Settings block<br>High Level to 8 Volts<br>for a level trigger. No<br>then set this to les<br>rtant to know your                                                                                                    | ck (bottom right of ce<br>s. The Low Level will<br>te: if your battery is<br>than your battery<br>trigger level. This is                                                                                                    | nter) and<br>not be a<br>less than<br>voltage. It<br>s because,                                                                                                    |  |  |
|                                                                                                    | el #12<br>el #13<br>el #14<br>el #15<br>el #16<br>el #17<br>el #18<br>Click on<br>trigger<br>Click on<br>goes to<br>Trigger<br>Click on<br>goes to<br>Trigger<br>Click on<br>set the I<br>choice f<br>8 volts,<br>is impo | el #12 Outside Window<br>el #13 Outside Window<br>el #14 Outside Window<br>el #15 Outside Window<br>el #16 Outside Window<br>el #17 Outside Window<br>el #18 Outside Window<br>el #18 Outside Window<br>el #18 Outside Window<br>El #18 Outside Window<br>El #19 Outside Window<br>El #19 Outside Window<br>El #19 Outside Window | el #12 Outside Window<br>el #13 Outside Window<br>el #14 Outside Window<br>el #15 Outside Window<br>el #16 Outside Window<br>el #17 Outside Window<br>el #18 Outside Window<br>el #18 Outside Window<br>el #18 Outside Window<br>el #18 Outside Window<br>El #18 Outside Window<br>el #18 Outside Window<br>el #10 Dutside Window<br>el #10 Dutside Window<br>El #10 Dutside Window<br>El #10 Dutside Window |  |  |

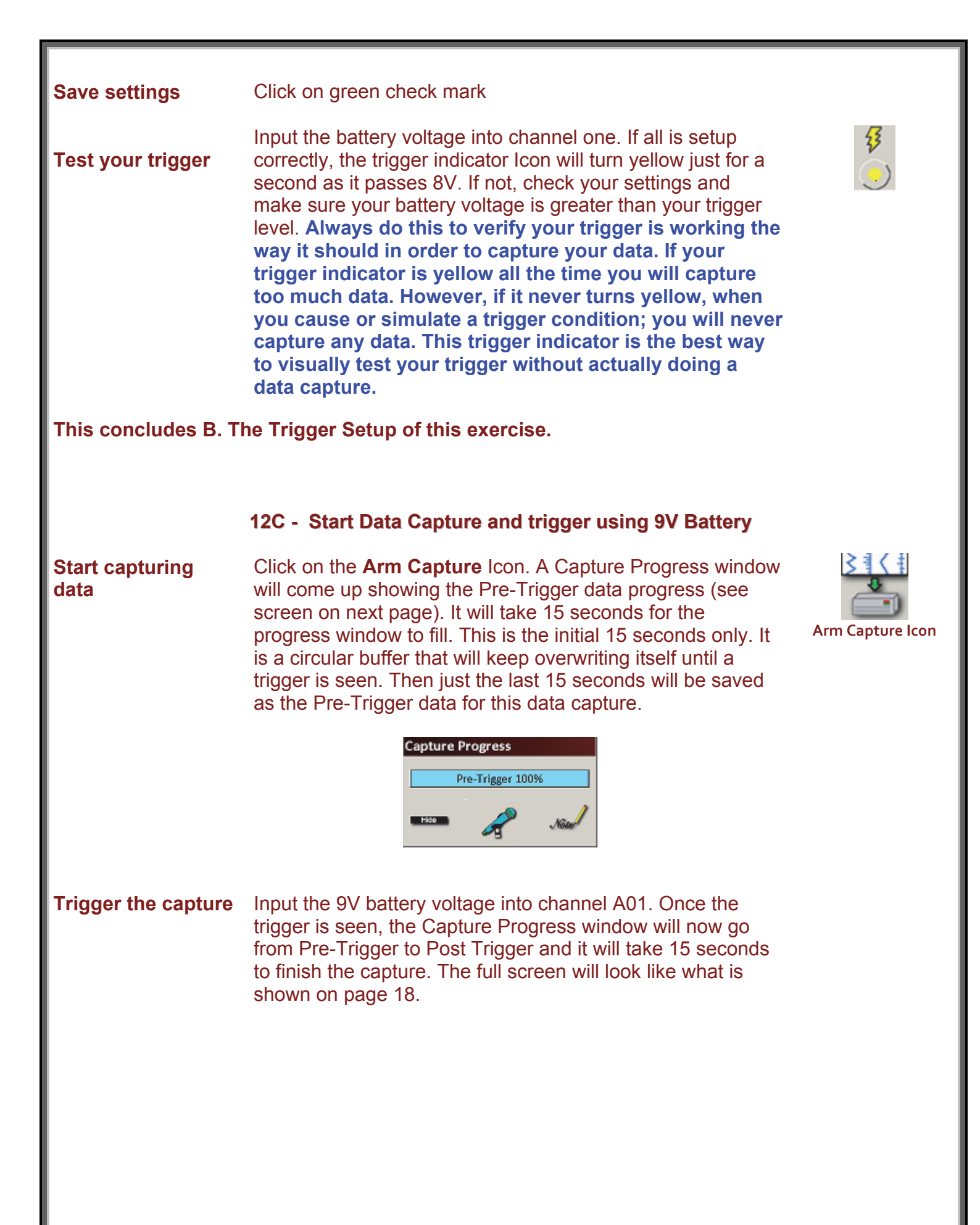

| le Configuration | View A | nalysis | Settings | Cursors  | Capture                | Service | Chart    | Security | Help | _ |            |                               | _      |
|------------------|--------|---------|----------|----------|------------------------|---------|----------|----------|------|---|------------|-------------------------------|--------|
|                  |        |         |          |          |                        |         |          |          |      |   | 10.0000 V  |                               |        |
|                  |        | •       |          |          |                        |         |          |          |      |   |            | 5<br>mmts<br>10<br>mmts<br>25 | •      |
|                  |        |         | C        | apture P | rogress<br>xst-Trigger | 14%     |          |          |      |   | Channel #1 | 50<br>mmts                    | Limi   |
|                  |        |         |          | Hide     | 2                      | Лŵ      | <u>/</u> |          |      |   |            | <b>•</b>                      | 1<br>9 |
|                  |        |         |          |          |                        |         |          |          |      |   |            |                               | Pan    |
|                  |        |         |          |          |                        |         |          |          |      |   | 0.0000 V   | <b>9</b><br>•                 | Î      |

# This concludes D. The Triggering portion of this exercise.

# **Data Capture Indicator**

You can tell a capture is going on by the Progress window. You can hide this window if you wish. If you do hide it, there are 2 other ways to tell a Capture is still in going on in the background. One is that the Capture Arm Icon is dimmer after you click on it to start a capture. The other way is the Capture Indicator is now in color.

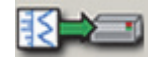

Capture Indicator when capture is in progress

#### Stop Data Capture

If you know you that you have captured all the data you need, before the capture is done, you can stop the capture. Just click on the Capture Abort Icon.

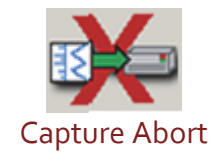

## **Automatic Data Review**

You data capture file will come up as soon as the time is up or after you abort the capture. This is because we have chosen Auto Review for this capture. If just one channel was saved as in this example there will be a space below that one channel. To make the one channel take up that blank area, click on **View** > **Wizard** and then the green check mark. You will now see one full page grid.

Below is how you could find the file if you did not choose Auto Review or wish to review it again later.

## 12D. Data Review

Data capture records can be reviewed on the color touch-screen display. DVD-like control icons allow for convenient scrolling through the data. Cursors can be placed on the data for measurements.

| Filename                                 | #  | Creation Time         | Status       | Size     |
|------------------------------------------|----|-----------------------|--------------|----------|
| 9V Battery Test_08-26-2011_09-45-15-744  | 31 | 8/26/2011 9:45:15 AM  | Valid        | 0.209 MB |
| 9V Battery Test_08-26-2011_09-44-31-823  | 30 | 8/26/2011 9:44:31 AM  | Valid        | 0.209 MB |
| 9V Battery Test_08-26-2011_09-44-00-535  | 29 | 8/26/2011 9:44:00 AM  | Valid        | 0.209 MB |
| 9V Battery Test_08-26-2011_09-43-25-041  | 28 | 8/26/2011 9:43:25 AM  | Valid        | 0.209 MB |
| 9V Battery Test_08-26-2011_09-42-31-430  | 27 | 8/26/2011 9:42:31 AM  | Valid        | 0.208 MB |
| 9V Battery Test_08-26-2011_09-40-30-923  | 26 | 8/26/2011 9:40:30 AM  | Valid        | 0.244 MB |
| 9V Battery Test_08-26-2011_09-29-50-935  | 25 | 8/26/2011 9:29:50 AM  | Valid        | 0.265 MB |
| 9V Battery Test_08-26-2011_08-37-31-337  | 24 | 8/26/2011 8:37:31 AM  | Valid        | 0.220 MB |
| DCR_08-22-2011_10-33-39-316              | 23 | 8/22/2011 10:33:39 AM | Valid        | 0.627 MB |
| DCR_08-22-2011_09-25-24-977              | 22 | 8/22/2011 9:25:24 AM  | Valid        | 1.161 MB |
| DCR_08-19-2011_11-21-07-863              | 21 | 8/19/2011 11:21:07 AM | Valid        | 0.249 MB |
| DCR_08-19-2011_11-20-02-439              | 20 | 8/19/2011 11:20:02 AM | Valid        | 0.249 MB |
| video test_08-17-2011_14-08-36-497       | 19 | 8/17/2011 2:08:36 PM  | Valid        | 2.496 MB |
| 5 Rig Commission_07-20-2011_18-18-38-732 | 18 | 7/20/2011 6:18:38 PM  | Valid        | 5.014 MB |
| 5 Rig Commission_07-20-2011_15-20-55-369 | 17 | 7/20/2011 3:20:55 PM  | Valid        | 0.568 MB |
| 5 Rig Commission_07-20-2011_15-11-52-294 | 16 | 7/20/2011 3:11:52 PM  | Valid        | 0.212 MB |
| 5 Rig Commission_07-20-2011_15-10-28-270 | 15 | 7/20/2011 3:10:28 PM  | Valid        | 0.612 MB |
| 5 Rig Commission_07-07-2011_15-11-31-662 | 14 | 7/7/2011 3:11:31 PM   | Valid        | 1.989 MB |
| 5 Rig Commission_07-07-2011_14-48-53-215 | 13 | 7/7/2011 2:48:53 PM   | Valid        | 1.417 MB |
| 5 Rig Commission_07-07-2011_14-29-56-810 | 12 | 7/7/2011 2:29:56 PM   | Valid        | 6.624 MB |
| 5 Rig Commission_06-30-2011_13-20-43-582 | 11 | 6/30/2011 1:20:43 PM  | Valid        | 0.494 MB |
| 5 Rig Commission_06-30-2011_13-15-20-522 | 10 | 6/30/2011 1:15:20 PM  | Valid        | 0.256 MB |
| 5 Rig Commission_06-30-2011_13-13-36-826 | 9  | 6/30/2011 1:13:36 PM  | Valid        | 0.386 MB |
| 5 Rig Commission_06-30-2011_11-32-44-823 | 8  | 6/30/2011 11:32:44 AM | Valid        | 1.671 MB |
| 5 Rig Commission_06-30-2011_11-11-48-289 | 7  | 6/30/2011 11:11:48 AM | Valid        | 0.523 MB |
| 5 Rig Commission_06-30-2011_10-42-58-515 | 6  | 6/30/2011 10:42:58 AM | Valid        | 0.691 MB |
| 5 Rig Commission_06-30-2011_10-28-35-375 | 5  | 6/30/2011 10:28:35 AM | Valid        | 0.487 MB |
| 5 Rig Commission_06-30-2011_11-16-10-469 | 4  | 6/30/2011 11:16:10 AM | Valid        | 0.622 MB |
| 5 Rig Commission_06-29-2011_19-09-17-364 | 3  | 6/29/2011 7:09:17 PM  | Valid        | 1.618 MB |
| 5 Rig Commission_06-29-2011_18-51-32-867 | 2  | 6/29/2011 6:51:32 PM  | Valid        | 0.273 MB |
| 5 Rig Commission_06-29-2011_18-47-35-409 | 1  | 6/29/2011 6:47:35 PM  | Valid        | 0.240 MB |
| Show Deleted Files                       |    |                       | 5 <b>-</b> 5 | 9        |

#### 9V Battery Test data capture record for review

## ACTION

HOW TO

**Enter Review Mode** Choose **Configuration** > **Review** from the menu bar to enter Review Mode.

# Select Review File

Click on the top-most file name to highlight the most recent capture.

You may have several files with the same file name, but each will have a different date and time beside the file name. The file name will now remain 9V Battery Test until it is changed.

Press **Apply** and the chosen file will automatically open for review.

Note: If you click too high and click one of the headings instead, it will resort the files. If you click on the same heading again, it will reverse the order. If you know the time and date of the file you can choose the file you are looking for clicking on the heading **Creation Time**. Clicking on the **Creation Time** heading will sort them with the latest file at the top or at the bottom.

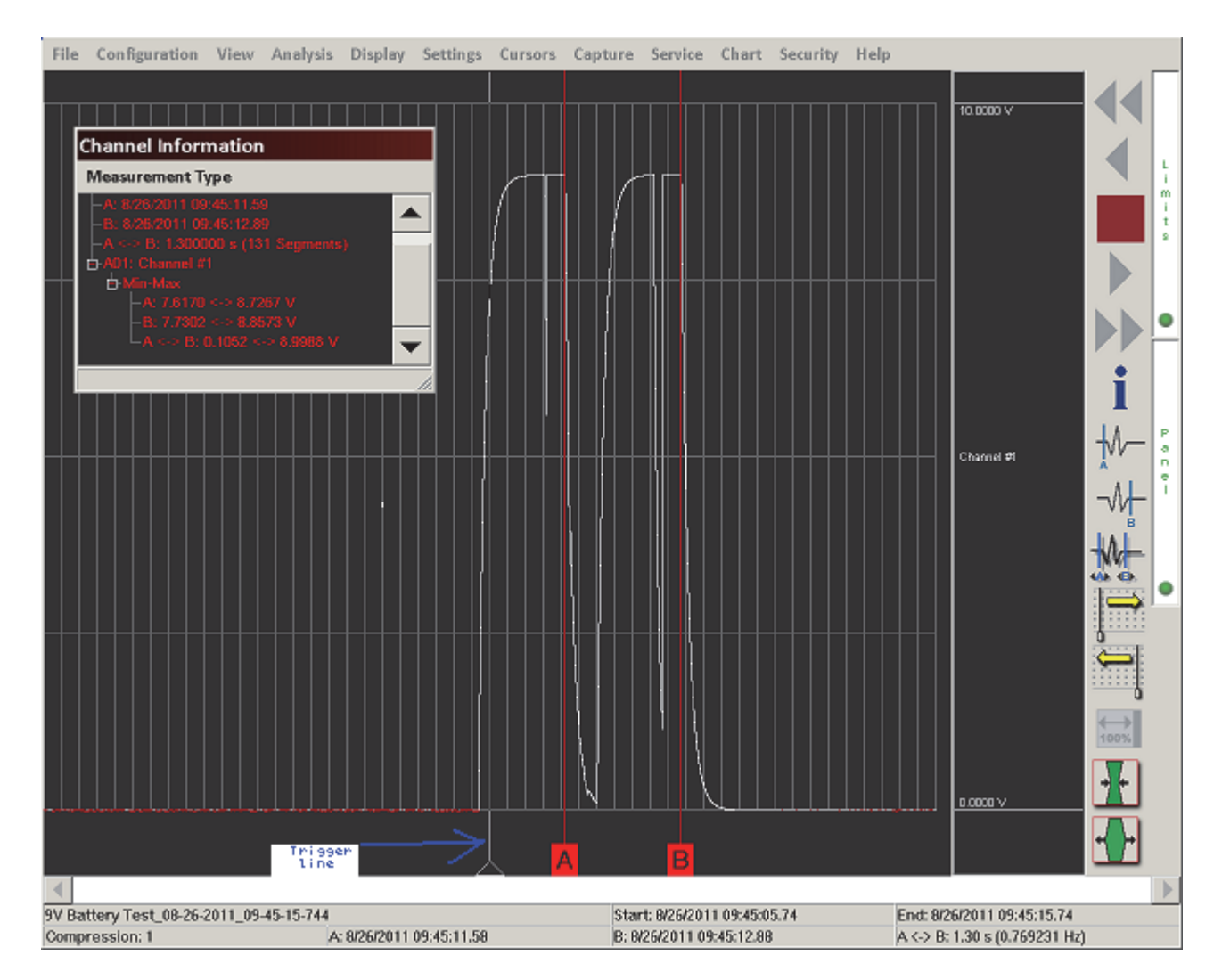

Data Capture Review of 9 Volt battery data capture

| Show only<br>Channel 1                 | Choose <b>View</b> > <b>Wizard</b> > <b>A01- Channel #1</b> from the menu bar to show only Channel 1. You will now go from 1 small grid to 1 full screen grid, like shown in the screen on page 20.                                                                                                    |              |
|----------------------------------------|----------------------------------------------------------------------------------------------------|--------------|
| Show the trigger point                 | Click on the show <b>Trigger Line</b> Icon<br>Note: The trigger point is just a triangle in the Cursor letter<br>area until the trigger line is shown. If the trigger line is<br>already shown, a check mark will be next to the <b>Show</b><br><b>Trigger Line</b> choice in the <b>View</b> pull-down menu.                                                                                                    | -1~          |
| Add missing Icons                      | If you are missing any of the below Icons > Go to<br><b>Settings</b> > <b>Control Panel</b> and add them to the Review screen.                                                                                                    |              |
| Expand or<br>Compress the time<br>base | Click on <b>Display</b> > choose <b>Compression</b> or <b>Expansion</b><br>and enter a number using the keypad that comes up.<br>NOTE: The Compression number is located in the lower<br>left hand corner of the review screen shown on page 20<br>(Compression 1 is shown). If the data is too compressed,<br>you can expand it either by choosing an expansion<br>number or a lower compression number. Once you<br>choose to show all file, the compression number will<br>increase (it will increase to 3 in this exercise). You can try<br>this later by clicking on Display > Show All File |              |
| Scroll through the data                | Use the <b>Scroll</b> icons or scroll using your finger dragging<br>the screen. You can jog forward or backwards through the<br>data. You can stop at any points of interest. Experiment<br>scrolling forwards and backwards.<br>Continue to scroll and stop the display when you have the<br>trigger point (white vertical line) in the middle of the<br>display. Then Scroll to the end of this file.                                                                                                    | Scroll Icon  |
| Find the trigger point again easily    | Click on <b>Display &gt; Go to &gt; Trigger</b> (Note the other choices also).                                                                                                    |              |
| Put down the<br>Cursors                | Press the <b>A</b> cursor icon. Slide the cursor just to the left of the trigger point, by clicking and dragging anywhere in the cursor letter area.<br>Press the <b>B</b> cursor icon. Slide the cursor just to the right of the trigger point.                                                                                                    | Cursor Icons |

| Choose absolute<br>time                | Click on View > Status Text Format > Absolute Time<br>(this is actual time) and you will now see the time the<br>recorder captured this data at the bottom. Start & End as<br>well as the date & time of each cursor location.<br>Samples: just gives you sample numbers<br>Relative time: gives you – (negative) time before<br>trigger and + (Positive) time after the trigger<br>Percent: You see just percentage of the total capture<br>at the bottom. |                                                                        |
|----------------------------------------|----------------------------------------------------------------------------------------------------|------------------------------------------------------------------------|
| Open the Channel<br>Information window | Click on the I Channel Information Icon. If you did not add<br>this Icon to your control panel, you can find it under<br>Analysis > Channel Information                                                                                                    | Information Icon                                                       |
| Choose what type                       | Click on <b>Measurement Type</b> near the top of the                                                                                                    | Measurement Type                                                       |
| of measurements<br>you wish to see in  | information window<br>You will have several choices and this screen shot shows                                                                                                    | <ul> <li>✓ Average</li> <li>✓ Min-Max</li> <li>Peak to Peak</li> </ul> |
| this window.                           | just two of the possibilities. For this exercise choose <b>Average</b> and <b>Min-Max</b> .                                                                                                    | Slope<br>RMS<br>Sum<br>Sum Souares                                     |

# **Channel Information**

# Measurement Type --A: 9/1/2011 11:07:06.79 --B: 9/1/2011 11:07:09.99 --A <-> B: 3.200000 s (321 Segments) --A01: Channel #1 --A: 8.1944 V --B: 0.1419 V --A <-> B: <<< --Min-Max --A: 8.1943 <-> 8.1945 V --B: 0.1337 <-> 0.1502 V --A <-> B: <<<<

Variance Standard Deviation

Area

| Open up channels<br>you want to see<br>measurements for<br>in the channel<br>information window | Each Channel and type measurement will have a + or – sign beside it. Click<br>on the + sign beside the channel to see that channel. Then click on the + sign<br>to see each type measurement for that channel. Hit the – sign if you want to<br>hide any channel or type measurement.<br>You can grab the lower right hand corner to make this window larger or<br>smaller. Taller or shorter.<br>You can grab the <b>Channel Information</b> title bar and drag it where you want<br>it located on the screen. This way you can see the important section of your<br>data. |
|-------------------------------------------------------------------------------------------------|----------------------------------------------------------------------------------------------------|
| View Time, Date of<br>each cursor, and<br>time in between<br>both cursors                       | You will notice also that the time of each cursor will<br>change at the bottom of the Review screen as you move<br>the cursors. Also, in the bottom right hand corner, it will<br>show the amount of time in between the 2 cursors.                                                                                                    |
| Remove the cursors                                                                              | Press the <b>A</b> cursor icon and <b>B</b> cursor icon to remove them.                                                                                                    |
| Remove the<br>Channel<br>Information window                                                     | Press the blue I Information Icon to remove this window or click on the X in the upper right corner of this window.                                                                                                    |

This concludes D. The Review portion of this exercise.

# **13. ARCHIVING DATA RECORDS**

There are two hard drives in the *TMX*. The first is the Windows (System) drive (smaller of the two drives and shown as #1 on the right side of TMX) and the second is the data capture drive (#2). During data capture, the data is always streamed to the data capture drive. Once the data capture is complete, the file can be reviewed on the TMX and archived. You can archive it automatically to a second location (internal System drive (C), a USB drive, or a network drive), if Auto Archive is chosen in the Capture Settings window. You can manually archive one or more files (or just a section) directly to the internal System drive or to a USB drive from the capture drive. If you decide to access and save them to another location via Ethernet, it is necessary for them to be archived to the internal system drive first. The data capture drive is not accessible through Windows Explorer and it does not have a drive letter. It just communicates with the system drive. The only way to export or archive the data off the capture drive is by using the *TMX* software environment. Data is handled this way in order to maintain the integrity of the recording.

# ACTION HOW TO

Enter Review Mode Click on the Go to Review Icon to enter the Review mode.

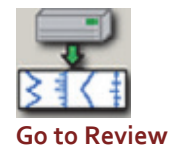

| Filename                                  | ff ( | Creation Time         | Status    | Size     |
|-------------------------------------------|------|-----------------------|-----------|----------|
| 9V Battery Test 08-26-2011 09-45-15-744   | 31   | 8/26/2011 9:45:15 AM  | Valid     | 0.209 MB |
| 9V Battery Test_08-26-2011_09-44-31-823   | 30   | 8/20/2011 9:44:31 AM  | Valid     | 0.209 MB |
| 9V Battery Test 08-26-2011 09-44-00-535   | 29   | 8/26/2011 9:44:00 AM  | Valid     | 0.209 MB |
| 9V Battery Test 08-26-2011 09-43-25-041   | 28   | 8/26/2011 9:43:25 AM  | Valid     | 0.209 MB |
| 9V Battery Test 08-26-2011 09-42-31-430   | 27   | 8/26/2011 9:42:31 AM  | Valid     | 0.208 MB |
| 9V Battery Test 08-26-2011 09-40-30-923   | 26   | 8/26/2011 9:40:30 AM  | Valid     | 0.244 MB |
| 9V Battery Test 08-26-2011 09-29-50-935   | 25   | 8/26/2011 9:29:50 AM  | Valid     | 0.265 MB |
| 9V Battery Test 08-26-2011 08-37-31-337   | 24   | 8/26/2011 8:37:31 AM  | Valid     | 0.220 MB |
| DCR 08-22-2011 10-33-39-316               | 23   | 8/22/2011 10:33:39 AM | Valid     | 0.627 MB |
| DCR 08-22-2011 09-25-24-977               | 22   | 8/22/2011 9:25:24 AM  | Valid     | 1.161 MB |
| DCR 08-19-2011 11-21-07-863               | 21   | 8/19/2011 11:21:07 AM | Valid     | 0.249 MB |
| DCR 08-19-2011 11-20-02-439               | 20   | 8/19/2011 11:20:02 AM | Valid     | 0.249 MB |
| video test 08-17-2011 14-08-36-497        | 19   | 8/17/2011 2:08:35 PM  | Valid     | 2.496 MB |
| 85 Rig Commission 07-20-2011 18-18-38-732 | 18   | 7/20/2011 6:18:38 PM  | Valid     | 5.014 MB |
| 85 Rig Commission 07-20-2011 15-20-55-369 | 17   | 7/20/2011 3:20:55 PM  | Valid     | 0.568 MB |
| 85 Rig Commission 07-20-2011 15-11-52-294 | 16   | 7/20/2011 3:11:52 PM  | Valid     | 0.212 MB |
| 85 Rig Commission 07-20-2011 15-10-28-270 | 15   | 7/20/2011 3:10:28 PM  | Valid     | 0.612 MB |
| 85 Ria Commission 07-07-2011 15-11-31-662 | 14   | 7/7/2011 3:11:31 PM   | Valid     | 1.989 MB |
| 85 Rig Commission 07-07-2011 14-48-53-215 | 13   | 7/7/2011 2:48:53 PM   | Valid     | 1.417 MB |
| 85 Rig Commission 07-07-2011 14-29-56-810 | 12   | 7/7/2011 2:29:56 PM   | Valid     | 6.624 MB |
| 35 Rig Commission 06-30-2011 13-20-43-582 | 11   | 6/30/2011 1:20:43 PM  | Valid     | 0.494 MB |
| 85 Rig Commission 06-30-2011 13-15-20-522 | 10   | 6/30/2011 1:15:20 PM  | Valid     | 0.256 MB |
| 5 Rig Commission 06-30-2011 13-13-36-826  | 9    | 6/30/2011 1:13:35 PM  | Valid     | 0.386 MB |
| 85 Rig Commission 06-30-2011 11-32-44-823 | 8    | 6/30/2011 11:32:44 AM | Valid     | 1.671 MB |
| 85 Rig Commission 06-30-2011 11-11-48-289 | 7    | 6/30/2011 11:11:48 AM | Valid     | 0.523 MB |
| 85 Rig Commission 06-30-2011 10-42-58-515 | 6    | 6/30/2011 10:42:58 AM | Valid     | 0.691 MB |
| 5 Rin Commission 06-30-2011 10-28-35-375  | 5    | 6/30/2011 10:28:35 AM | Valid     | 0.487 MB |
| 85 Big Commission 06-30-2011 11-16-10-460 | 4    | 6/30/2011 11:16:10 AM | Valid     | 0.622 MB |
| 5 Rin Commission 06-29-2011 19-09-17-364  | 3    | 6/29/2011 7:09:17 PM  | Valid     | 1.618 MB |
| 85 Rig Commission 06-29-2011 18-51-32-867 | 2    | 6/29/2011 6:51:32 PM  | Valid     | 0.273 MB |
| 35 Rig Commission_06-29-2011_18-47-35-409 | 1    | 6/29/2011 6:47:35 PM  | Valid     | 0.240 MB |
| Show Deleted Files                        |      | n 📇 🕅 d               | <b></b> • | 🔕 💊 🗄    |

#### Choose Archive Directory

By default, the file will be saved on the system drive (C) in the noted location. The path to this location is displayed in black text in the lower left hand corner just above the Archive Files Icon (file cabinet). If necessary, the file can be saved in a different location. To select an alternative file location, click on the Browse Icon. The Select Folder window will appear.

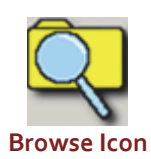

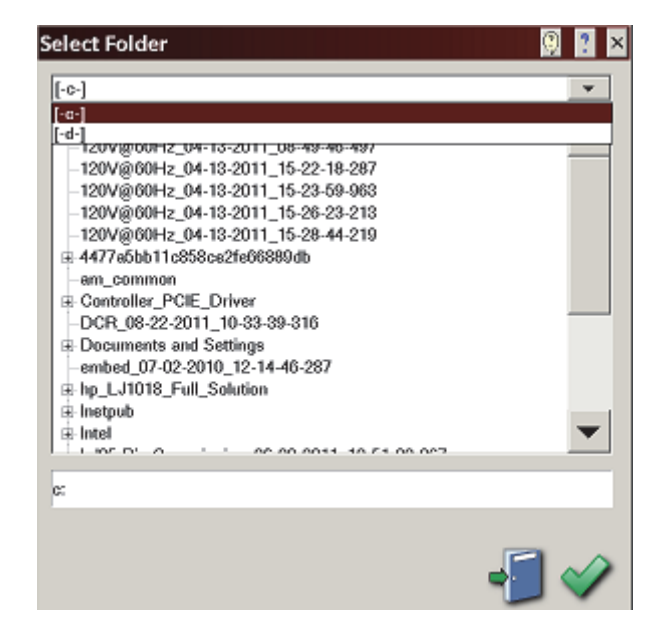

AstroNova, Inc. Test & Measurement Product Group

**Select File** Location Use the pull down menu to select a file location and choose the **Apply** Icon on the Select Folder window. You will only have a choice of **c** if you do not have a USB flash drive plugged into the TMX. If you do, the USB flash drive will be drive **d**. The path displayed in black text will now be updated to indicate the new file destination.

Select File to Archive

Select the file or files that you wish to archive. The selected file or files will be highlighted.

| Filesane                                  | #  | Creation Time         | Status     | Size     |
|-------------------------------------------|----|-----------------------|------------|----------|
| 9V Battery Test_08-26-2011_09-45-15-744   | 31 | 8/26/2011 9:45:15 AM  | Valid      | 0.209 MB |
| 9V Battery Test_08-26-2011_09-44-31-823   | 30 | 8/20/2011 9:44:31 AM  | Valid      | 0.209 MB |
| 9V Battery Test_08-26-2011_09-44-00-535   | 29 | 8/26/2011 9:44:00 AM  | Valid      | 0.209 MB |
| 9V Battery Test_08-20-2011_09-43-25-041   | 28 | 8/20/2011 9:48:25 AM  | Valid      | 0.209 MB |
| 9V Battery Test_08-26-2011_09-42-31-430   | 27 | 8/26/2011 9:42:31 AM  | Valid      | 0.208 MB |
| 9V Battery Test_08-20-2011_09-40-30-923   | 26 | 8/20/2011 9:40:30 AM  | Valid      | 0.244 MB |
| 9V Battery Test_08-26-2011_09-29-50-935   | 25 | 8/26/2011 9:29:50 AM  | Valid      | 0.265 MB |
| 9V Battery Test_08-20-2011_08-37-31-337   | 24 | 8/20/2011 8:37:31 AM  | Valid      | 0.220 MB |
| DCR_08/22/2011_10/33/39/316               | 23 | 8/22/2011 10:33:39 AM | Valid      | 0.627 MB |
| DCR_08-22-2011_09-25-24-077               | 22 | 8/22/2011 9:25:24 AM  | Valid      | 1.161 MB |
| DCR_08-19/2011_11-21-07-863               | 21 | 8/19/2011 11:21:07 AM | Velid      | 0.249 MB |
| DCR_08-19-2011_11-20-02-430               | 20 | 8/19/2011 11:20:02 AM | Valid      | 0.249 MB |
| video test_08-17-2011_14-08-36-497        | 19 | 8/17/2011 2:08:35 PM  | Velid      | 2.496 MB |
| 85 Rig Commission_07-20-2011_18-18-38-732 | 18 | 7/20/2011 6:18:38 PM  | Valid      | 5.014 MB |
| 85 Rig Commission_07-20-2011_15-20-55-369 | 17 | 7/20/2011 3:20:55 PM  | Valid      | 0.568 MB |
| 85 Rig Commission_07-20-2011_15-11-52-294 | 16 | 7/20/2011 3:11:62 PM  | Valid      | 0.212 MB |
| 85 Rig Commission_07-20-2011_15-10-28-270 | 15 | 7/20/2011 3:10:28 PM  | Velid      | 0.612 MB |
| 85 Rig Commission_07-07-2011_15-11-31-662 | 14 | 7/7/2011 3:11:31 PM   | Valid      | 1.989 MB |
| 85 Rig Commission_07-07-2011_14-48-53-215 | 13 | 7/7/2011 2:48:53 PM   | Valid      | 1.417 MB |
| 85 Rig Commission_07-07-2011_14-29-56-810 | 12 | 7/7/2011 2:29:56 PM   | Valid      | 6.624 MB |
| 85 Rig Commission_06 30 2011_13 20 43 582 | 11 | 6/30/2011 1:20:43 PM  | Valid      | 0.494 MB |
| 85 Rig Commission_00-30-2011_13-15-20-522 | 10 | 6/30/2011 1:15:20 PM  | Valid      | 0.256 MB |
| 85 Rig Commission_06-30-2011_13-13-36-826 | 9  | 6/30/2011 1:13:36 PM  | Valid      | 0.385 MB |
| 85 Rig Commission_00-30-2011_11-32-44-823 | 8  | 6.00/2011 11:32;44 AM | Valid      | 1.671 MB |
| 85 Rig Commission_06-30-2011_11-11-48-289 | 7  | 6.30/2011 11:11:48 AM | Valid      | 0.523 MB |
| 85 Rig Commission_06-30-2011_10-42-58-515 | 6  | 6.00/2011 10:42;58 AM | Valid      | 0.691 MB |
| 85 Rig Commission_06-30-2011_10-28-35-375 | 5  | 6.30/2011 10:28:35 AM | Valid      | 0.487 MB |
| 85 Rig Commission_06-30-2011_11-16-10-460 | 4  | 6/00/2011 11:16:10 AM | Valid      | 0.622 MB |
| 85 Rig Commission_06/29/2011_19-09-17-354 | 3  | 6/29/2011 7:09:17 PM  | Valid      | 1.618 MB |
| 85 Rig Commission_06-29-2011_18-51-32-867 | 2  | 6/29/2011 6:51:32 PM  | Valid      | 0.273 MB |
| 85 Rig Commission_06/29/2011_18-47-35-409 | 1  | 6/29/2011 6:47:35 PM  | Valid      | 0.240 MB |
| Show Deleted Files                        |    | D 📇 🗘                 | 5 <b>-</b> | S S.     |

Archive File Select the Archive Files icon to archive the selected file or files. A status pop-up will appear showing the percentage completed. Once the file has completed archiving, click on the exit lcon to exit the Review mode screen.

lcon

*Note:* The *TMX* series offers additional methods to archive data. The user can archive all or part of a file while reviewing a single file along with archiving in ASCII format. Please see the *TMX* operations manual for additional information.

This concludes the Archiving Data Records section.

# **14. ENTERING ENGINEERING UNITS**

Engineering units provide the capability to display user-selected units instead of voltage. All signal information enters the *TMX* as voltage. However, converting the voltage unit to an alternative engineering unit of measure may be desirable in applications that measure current, pressure, strain, or any non-voltage unit.

This allows the **TMX** to be compatible with transducers and probes that can provide a voltage output to the **TMX**. The relationship between the voltage and the engineering unit is assumed to be linear, characterized by a slope and offset (y = mx + b).

The secret to doing this is to **First** set the channel span to the total voltage that will be inputted to the TMX channel. In this case set the span to 10V, which it is probably still set for, unless you made any changes. This will help the end result make sense once user units is all set up.

The following is an example of entering engineering units into the *TMX*. For this example, we will assume we are entering the engineering units for a current probe that provides a **10mV/A** voltage output to the *TMX* with a **1000 Amp** maximum.

| Units            | 9 🔋 🗙 |  |  |  |
|------------------|-------|--|--|--|
| User Enable      | Amps  |  |  |  |
| Scale            |       |  |  |  |
| 100.00 Amps / V  |       |  |  |  |
| 0.01 V / Amps    |       |  |  |  |
| Offset           |       |  |  |  |
| 0 V = 0.00 Amps  |       |  |  |  |
| 0 Amps = -0.00 V |       |  |  |  |
| User Precision 2 |       |  |  |  |
|                  |       |  |  |  |

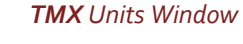

# ACTION

Set the engineering units on Channel #1 to be 10 mV/A

#### HOW TO

Click on the **Channel Settings** Icon. Click on the **Base Channels** tab. Highlight **A01: Channel #1**.

Click on the **Units** heading (you will see the above window) Note: There is a Units heading under the Amplifier Inputs tab, however this is only used when setting up a math (Derived) channel. Just remember that most of your setup is done under the **Base Channels** tab, so use Units there.

| Enable User Units                         | Click on the <b>User Enable</b> block The block<br>should be depressed and letters are green<br>now with a green dot beside them.                                                                                                    |
|-------------------------------------------|----------------------------------------------------------------------------------------------------|
| Enter User Unit Label                     | Select the block to the right of User Enable.<br>A keypad will appear. Enter <b>Amps.</b>                                                                                                    |
| Enter Scale                               | Now that you have entered Amps, you can<br>now click un either block under Scale, on<br>either Amps/V or V/Amps block, (whichever<br>one is easier to figure out > the other block<br>will automatically change). Since our probe<br>has a 10 mV/A output, enter <b>0.01</b> into the <b>V</b> /<br><b>Amps</b> box keypad. Press <b>OK</b> on the Scale<br>keypad.                                                                        |
| Set number of decimal places              | At the bottom of the Units window you will<br>see a block beside <b>User Precision</b> . Click on<br>it and enter the number of decimal places<br>that you would like to see.<br>Note: You can even use this for voltage<br>channels as long as your scaling is 1/1 when<br>there is no scaling factor involved. Just<br>change the user units to <b>V</b> for Volts and click<br>on <b>User Enable</b> to activate the decimal<br>places. |
| Adjust span for current level<br>expected | Press <b>Apply</b> on the Units window. You will<br>now notice the Channel 1 Span is <b>1000</b><br><b>Amps</b> instead of the 10 Volts it was set for<br>before. If you end up reading fewer amps<br>than 1000, you can click on <b>Span</b> and set it<br>for the maximum current you are actually<br>getting. Note: However your scaling will stay<br>the same as long as it was correct from the<br>beginning.                         |
| Press Apply                               | Press <b>Apply</b> on the <b>Channel Settings</b><br>screen. Waveform (Channel) A01 is now set<br>to measure current using a<br>10 mV/A current probe.                                                                                                    |

# This concludes the Engineering Units example.

## **15. ADVANCED FEATURES**

The TMX has many advanced features not discussed in this quick start guide. Please refer to the TMX Operations manual for additional information about the TMX. It is handy to have the manual on your computer, because you can use the search function. Hit Shift, Control, and F simultaneously and a side panel will come up. Enter a key word or two on any subject in the Search block and this side panel will show you a brief description of each area. You can make this panel wider/narrower by grabbing the right side. This allows you to do a quick visual scan of each section to see what might answer your question the quickest. Clicking on any description will bring you to that section in the manual. Clicking on the manual moves the Search window to the bottom. Just click on Search at the bottom of your screen again to bring the Search window back up. The manual should be on a CD that came with the TMX. However, if you do not have the manual on your computer, call 877-867-9783 and we will email it to you.

## 16. POWERING DOWN

The only proper way to shut off the TMX is to use the On/Off switch. When the power switch is set to the off position or if AC power is lost or removed, the TMX begins the power down sequence. This is indicated by the green LED next to the power switch that will be on while the power down sequence occurs. Note that the power LED will flicker while it is shutting down. It is very important not to turn the power switch back to the on position during the power down stage. The TMX recorder must be allowed to complete the power down sequence to insure proper operation. Part of this shut down process includes shutting down Windows properly in the background. All this is done by the shutdown circuit that is connected to the On/Off switch.

This completes the **TMX** Quick Start Guide.